# VA Department of Environmental Quality Registration Guide

First, go to http://www.pearsonvue.com/va/deq and click on the blue "Create account" button on the right.

## VA Dept of Environmental Quality

This page contains specific exam information about the Department of Environmental Quality's Erosion and Sediment Control and Stormwater Management certification programs.

Register for your next exam, find test information, or download handbooks/applications/forms from this page.

#### **Examination Scheduling Information**

Please VERIFY that you have registered your LEGAL name as it appears on your government-issued ID and that your personal information is CORRECT. Contact Pearson VUE immediately to correct the spelling of your name or update your personal information if you notice any errors. It is very important that this information is correct, as it will appear as it was entered on the documentation provided to you after you have completed the exam, as well as on any reports to your licensing agency.

Appointments may be made up to one calendar day prior to the day you wish to test, subject to availability. Candidates may call (866) 389–4417 to make an examination reservation.

| Downloads                        | Format | Size   |
|----------------------------------|--------|--------|
| Candidate Information Booklet    | PDF    | 1.6 MB |
| Content Outlines                 | PDF    | 76 KB  |
| How to prepare for the exam tips | PDF    | 278 KB |
| ESL Accommodation Request Form   | PDF    | 46 KB  |
|                                  |        |        |

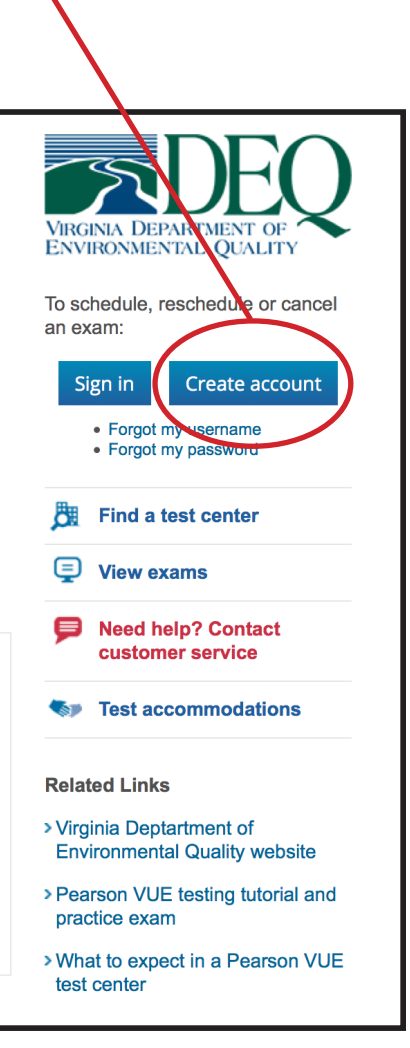

PEARSON

#### Step I

- Enter your personal information. If you have previously set up a Pearson Vue account, be sure to fill out the VADEQ ID # (this is your registration ID and should look like this: VADEQ100000). If you have not taken an exam with us before, select "No".
- Once you have entered all of the information, click on the blue "Next" button at the bottom of the screen.

| Enter Personal Information                                                                                                    |                                                                                       |                                                                                                    |
|----------------------------------------------------------------------------------------------------|---------------------------------------------------------------------------------------|----------------------------------------------------------------------------------------------------|
| Required information is marked with an asterisk (*).                                                                                                    |                                                                                       |                                                                                                    |
| Enter information on this page in the Roman alphabet.                                                                                                    | (Alphanumeric)                                                                        |                                                                                                    |
| New users, please sign up for a well<br>*Do you know your VADEQ ID?<br>What is this?                                                                         | b account<br>es, my VADEQ ID is:                                                      | Returning users, please<br>sign in<br>If you have a username and<br>password, please sign in.                                  |
| U N                                                                                                    | o, I do not know my VADEQ ID.                                                         | Privacy Policy                                                                                                    |
| Personal<br>IMPORTANT: YOU MUST ENTER YOUR LEGAL NA<br>YOU WILL PRESENT AT THE TEST CENTER. If the<br>test and you will not be reimbursed for any fees paid. | ME EXACTLY AS IT APPEARS ON THE IDE<br>re is not an exact match, you will not be able | If you have questions about how<br>your personal information may be<br>used, please read our <u>Privacy</u><br><u>Policy</u> . |
| Title:                                                                                                    |                                                                                       |                                                                                                    |
| Example: Mr., Ms., Mrs., Dr.                                                                                                    |                                                                                       |                                                                                                    |
| *First Name / Given Name:                                                                                                    |                                                                                       |                                                                                                    |
| Middle Names:                                                                                                    |                                                                                       |                                                                                                    |
| *Last Name / Sumame / Family Name:                                                                                                    |                                                                                       |                                                                                                    |
| Suffix:<br>Example: Jr., Sr., III, III, IV                                                                                                    |                                                                                       |                                                                                                    |
| Email                                                                                                    |                                                                                       |                                                                                                    |
| Most email correspondence is sent immediately, but email, please check your spam or bulk email folder. V                                                     | some may take up to 24 hours. If you do not r<br>Ve never sell email addresses.       | aceive an                                                                                                    |
| *Email:                                                                                                    |                                                                                       |                                                                                                    |
| *Confirm Email:                                                                                                    |                                                                                       |                                                                                                    |

### Step 2

- Enter your contact information.
- Once you have entered all of the information, click on the blue "Next" button at the bottom of the screen.

|                                                                 |                     | UNICASIA DEPARTMENT OF<br>ENVIRCASIA DEPARTMENT OF<br>ENVIRCASIANT OF A |  |  |  |  |
|-----------------------------------------------------------------|---------------------|-------------------------------------------------------------------------|--|--|--|--|
| VA Dept of Environmental Quality - Create a Web Account: Step 2 |                     |                                                                         |  |  |  |  |
| Enter Personal Information                                      | Contact Information | Create Account                                                          |  |  |  |  |
| Enter Contact Information                                       |                     |                                                                         |  |  |  |  |
| Required information is marked with an asterisk (*).            |                     |                                                                         |  |  |  |  |
| Enter information on this page in the Roman alphabet. (Alp      | hanumeric)          |                                                                         |  |  |  |  |
| Address and Telephone                                           |                     |                                                                         |  |  |  |  |
| Address Type:                                                   | Select one •        |                                                                         |  |  |  |  |
| *Country of Residence:                                          | Select one          | •                                                                       |  |  |  |  |
| Company:                                                        |                     |                                                                         |  |  |  |  |
| *Address 1:                                                     |                     |                                                                         |  |  |  |  |
| Address 2:                                                      |                     |                                                                         |  |  |  |  |
| Address 3:                                                      |                     |                                                                         |  |  |  |  |
| *City:                                                          |                     |                                                                         |  |  |  |  |
| ZIP Code:                                                       |                     |                                                                         |  |  |  |  |
| *Telephone: •                                                   | Country Codes       |                                                                         |  |  |  |  |
| Extension:                                                      |                     |                                                                         |  |  |  |  |
| Mobile Telephone Number:                                        | Country Codes       |                                                                         |  |  |  |  |
| Provinue                                                        |                     | Novt                                                                    |  |  |  |  |

#### Step 3

- Enter a Username and Password to create your account. Then select and answer two Security Questions.
- Click on the blue "Finish" button at the bottom of the screen to complete your registration.

You now have an account set up within the Pearson VUE system. From here you can register to test, and will receive email confirmations and information.

| Enter                                 | Personal Information       | Contact Information | Create Account                                                                                               |
|---------------------------------------|----------------------------|---------------------|----------------------------------------------------------------------------------------------------|
| Create Account                        |                            | Contact mornation   |                                                                                                    |
| All fields are required.              |                            |                     |                                                                                                    |
| Enter information on this page in the | Roman alphabet. (Alphanur  | neric)              |                                                                                                    |
| Username                              |                            |                     |                                                                                                    |
| Your username must contain 6 or m     | ore characters.            |                     |                                                                                                    |
| Username                              | •                          | Check Availability  |                                                                                                    |
|                                       | ı                          |                     |                                                                                                    |
| Password                              |                            |                     |                                                                                                    |
| Passw                                 | ord:                       |                     | Your password must contain:                                                                                  |
| Password Stren                        | gth: TOO SHORT             |                     | 8 or more characters                                                                                         |
| Confirm Passw                         | ord:                       | ]                   | <ul> <li>a combination of uppercase and lowerc</li> <li>numbers (0-9) or symbols (#, \$, %, etc.)</li> </ul> |
|                                       |                            |                     | Your password cannot include your username                                                                   |
| Security Questions                    |                            |                     |                                                                                                    |
| Your security answers cannot conta    | in your username or passwo | ord.                |                                                                                                    |
| Question                              | Select one                 |                     |                                                                                                    |
|                                       | -                          |                     |                                                                                                    |
| Answer                                |                            |                     |                                                                                                    |
| Question                              | Select one                 |                     | •                                                                                                    |
| Answer                                |                            |                     |                                                                                                    |
|                                       |                            |                     |                                                                                                    |